## マイカルテ ご利用方法について

 ■マイカルテは、セコム・ユビキタス電子カルテを利用している医療機関の患者様を対象とした、 カルテ開示を通じて医師と患者様のコミュニケーションをはかるツールです。
 ■カルテの開示内容・詳細につきましては医療機関にお問い合わせください。 マイカルテをご利用いただくには、事前に医療機関より初期パスワードの発行が必要になります。

## 【必要な設備】

インターネットに接続されたWindowsパソコンが必要です。 ※Microsoft Edge、または、Google Chromeでご利用ください ー部ブラウザ (Internet ExplorerやSafari) ではお使いになれません

【操作方法】(画面ではGoogleChromeを利用した例を記載しています) スタートメニューからGoogle Chromeを起動し、下記のアドレスへ アクセスすると、マイ・カルテのメニュー画面が表示されます。

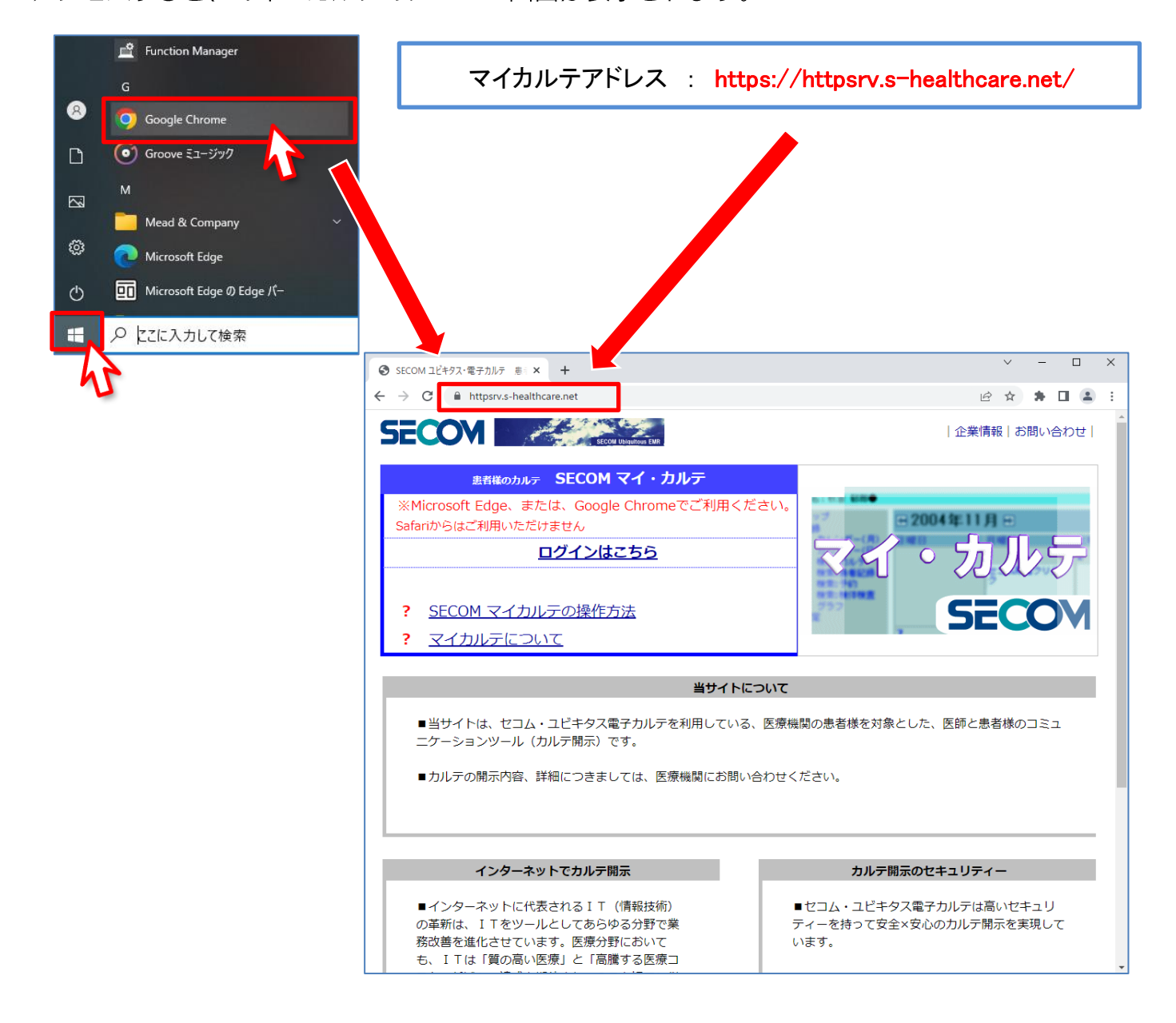

## 1. 画面上の「ログインはこちら」を押します。

| SECOM ユビキタス・電子カルテ 患者 × + ・ ・ ・ ・ ・ ・ ・ ・ ・ ・ ・ ・ ・ ・ ・ ・ ・ ・                                                                                                    |                                                           |  |  |  |
|----------------------------------------------------------------------------------------------------|-----------------------------------------------------------|--|--|--|
| ← → C                                                                                                    | ie 🖈 🖨 💶 😩 :                                              |  |  |  |
| SECON Ublautious EMR                                                                                                    | 企業情報 お問い合わせ                                               |  |  |  |
| ま者様のカルテ       SECOM マイ・カルテ         ※Microsoft Edge、または、Google Chromeでご利用くだる         Safariからはご利用いただけません         ログインはこちら         ・         SECOM マイカルテの操作方法         ・         マイカルテについて | きい。<br>マイ・カルテ<br>SECOM                                    |  |  |  |
| 当サイトにつ                                                                                                    | νιτ                                                       |  |  |  |
| <ul> <li>■当サイトは、セコム・ユビキタス電子カルテを利用している、<br/>ニケーションツール(カルテ開示)です。</li> <li>■カルテの開示内容、詳細につきましては、医療機関にお問い合</li> </ul>                                                                        | 医療機関の患者様を対象とした、医師と患者様のコミュ<br>わせください。                      |  |  |  |
| インターネットでカルテ開示                                                                                                    | カルテ開示のセキュリティー                                             |  |  |  |
| ■インターネットに代表されるIT(情報技術)<br>の革新は、ITをツールとしてあらゆる分野で業<br>務改善を進化させています。医療分野において<br>も、ITは「質の高い医療」と「高騰する医療コ                                                                                     | ■セコム・ユビキタス電子カルテは高いセキュリ<br>ティーを持って安全×安心のカルテ開示を実現して<br>います。 |  |  |  |

2. ご本人の患者様番号(8桁)とパスワードを入力します。

(初回ログイン時) : 医療機関から提供された初期パスワード(8桁英数字) (2回目以降ログイン時) : 上記初期パスワードもしくはご自身で設定したパスワード

入力後に[ログオン]ボタンを押すと、カルテ画面が表示されます。

| tpsrv.s-healthcare.net/mkt/action/InitAction                                                                                                  |                                      |
|----------------------------------------------------------------------------------------------------|--------------------------------------|
| まま様番号 パスワード                                                                                                    |                                      |
| <b>ちこの</b> 「スイカルテについてしてくれいテレビー」                                                                                                    | ��したら画面が切り替わるま<br>まお待ちください<br>────── |
|                                                                                                    |                                      |
| マイソルノックの方面うと<br>2021/01/07<br>==マイカルテサービス 臨時メンテナンスのお知らせ==<br>下記の日程で、マイカルテサービスの臨時メンテナンスを行います。                                                  | *                                    |
| 【時 間】①2021年01月13日(水曜日)21:00 - 21:30(30分)<br>②2021年01月19日(火曜日)21:00 - 22:00(60分)<br>【保守内容】サーバーの臨時保守のため<br>※ メンテナンス中にマイカルテサービスがご利用頂けない時間が発生します。 |                                      |
| 2020/08/24<br>==マイカルテサービス 臨時メンテナンスのお知らせ==<br>下記の日程で、マイカルテサービスの臨時メンテナンスを行います。                                                                  |                                      |
| 【時 間】2020年08月27日(木曜日)22:00 - 22:30(30分)<br>【保守内容】サーバーの臨時保守のため<br>※ メンテナンス中にマイカルテサービスがご利用頂けない時間が発生します。                                         |                                      |
| 2019/08/20<br>==マイカルテサービス 臨時メンテナンスのお知らせ==<br>下記の日程で、マイカルテサービスの臨時メンテナンスを行います。                                                                  |                                      |

- ※ ログイン後の操作での戻るボタンは使えません
- ※ JavaScriptを有効にしてお使いください
- ※ ログインの注意点

ログインに複数回失敗してしまうと、アカウントがロックされマイカルテが 一時的にご利用いただけなくなります。アカウントがロックされた場合は 医療機関へご相談ください。

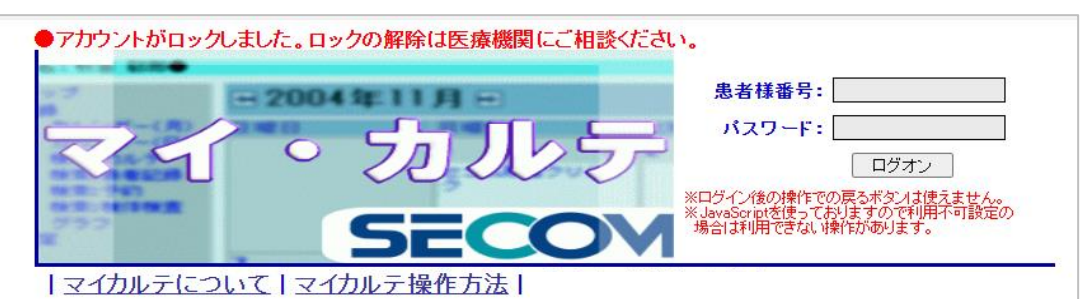

3. ログイン後に、パスワード変更およびメールアドレスの登録がおこなえます。

| 患者様番号 : 99999923 | 設定: パスワード メールアドレス | <u> በグアウト</u> |
|------------------|-------------------|---------------|
|                  |                   |               |

※ログイン時にメールアドレスの登録がない場合は、登録を促す画面が表示されます

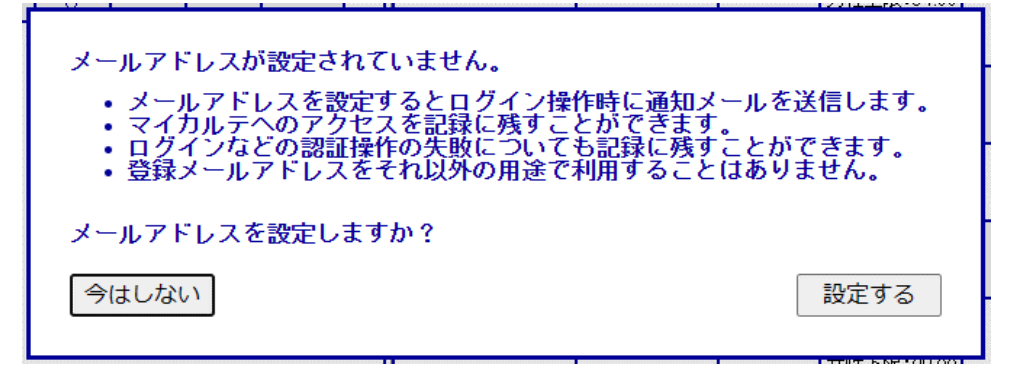

「パスワード」ボタンを押すと、パスワードの変更がおこなえます。 現在のパスワードおよび新しく設定したいパスワードを入力します。 新しく設定するパスワードは「8文字以上、アルファベット大文字小文字および数字を 1文字以上」含む必要があります。

| 現バスワード  開<br>新バスワード  新<br>(確認)  新<br>パスワードは以下の基<br>・8文字以上<br>・アルファベット/<br>・アルファベット/<br>・数字を1文字以 | パスワード<br>パスワード<br>パスワード (確認)<br>基準を満たしてください<br>地文字を1文字以上<br>大文字を1文字以上<br>上 |                  | PFA マイカルテ:バスワード登録の変更完了のお知らせ<br>お客さまのパスワードの登録が、<br>新たなパスワードに変更されました。<br>日付と時刻:2024/05/11 10:46:05<br>ログインにお心当たりのない場合は、<br>マイカルテにてパスワードを変更してください。<br>なお、本メールは、セキュリティ強化のため、<br>ログイン時自動的に送付させていただいております。 |   |
|-------------------------------------------------------------------------------------------------|----------------------------------------------------------------------------|------------------|----------------------------------------------------------------------------------------------------|---|
| 閉じる                                                                                             | 登録                                                                         | 登<br>金<br>登<br>金 | 录すると、パスワードが変更された旨のメール;<br>⋧メールアドレスに送信されます                                                                                                    | が |

「メールアドレス」ボタンを押すと、メールアドレスの登録および変更がおこなえます。 このメールアドレスにはマイカルテの以下の状況で利用します。

- ・マイカルテログイン時のログイン通知
- ・マイカルテのログインを複数回失敗した時のアカウントロック通知
- ・パスワード変更時の完了メール通知
- ・メールアドレス変更時の認証コード送付

※メールアドレスは「@healthcarenet.jp」のドメインで送信されますので 迷惑メールの対策などをおこなっている場合はドメイン指定をおこなってください。 (指定方法などはキャリア等にご確認ください) メールアドレスを入力して、登録を押し現在のパスワードを入力します。

| メー <b>ルアドレス</b> メールアドレスを入力してく                | ください               |
|----------------------------------------------|--------------------|
| メールの受信設定                                     |                    |
| 登録アドレス以外のメールを拒否する設定を<br>メールが受信できるように以下のドメインを | している場合<br>設定して下さい。 |
| @healthcarenet.jp                            |                    |
| 閉じる                                          | 登録                 |
|                                              |                    |
| メールアドレスの変更にはパスワート<br>パスワードを入力<br>閉じる         | ドの入力が必要す。          |
|                                              |                    |

登録したメールアドレスに確認メールが送信されます。メール内に記載された 認証コードを登録することで、メールアドレスの登録が完了します。 ※認証コードはメールが到達して10分以内に登録してください

| マイカルテ:認証コードの                                                                  | ಸೆಸುರಿಕ                          |                                                          |                                 |                      |
|-------------------------------------------------------------------------------|----------------------------------|----------------------------------------------------------|---------------------------------|----------------------|
| マイカルテにてメールアト<br>本人確認のため、以下の記                                                  | ドレスの登録が行われま<br>証コードをマイカルテ        | した。<br>の画面に入力してください。                                     |                                 |                      |
| 【認証コード】638436<br>【認証コードについて】<br>・リクエスト時間から 10<br>・一度使用すると無効にな<br>・無効になった場合、メー | うう。 サです。<br>3ります。<br>-ルアドレスの_ ™  | メールアドレスに確認<br>受信したメールの内容<br>メールに記載の認証<br>認証コードを入力<br>閉じる | マンテレを送信しま<br>客を確認し<br>コードを以下に入力 | した。<br>してください。<br>登録 |
| עראיד: א-אדער איין איין איין איין איין איין איין איי                          | 登録の変更完了のお知らせ(新                   | <b>所アドレスに変更</b> )                                        |                                 |                      |
| お客さまのメールアドレス<br>新たなメールアドレス(本                                                  | の登録が、<br>メールを受信したアドレ             | マン)に変更されました。                                             |                                 |                      |
| 日付と時刻:2024/05/11                                                              | 10:21:05                         |                                                          |                                 |                      |
| ログインにお心当たりのな<br>マイカルテにてパスワード                                                  | い場合は、<br>を変更してください。              |                                                          |                                 |                      |
| なお、本メールは、セキュ<br>ログイン時自動的に送付さ                                                  | リティ強化のため、<br>メールアドレスを<br>に登録した旨の | を登録すると、登録した<br>メールが送信されます                                | メールアドレス                         |                      |

※既にメールアドレスを登録していて、メールアドレスを変更した際には新旧双方の メールアドレスに変更した旨が送信されます 4. 画面の左側の項目を押すと、検査結果や処方内容を確認することができます。

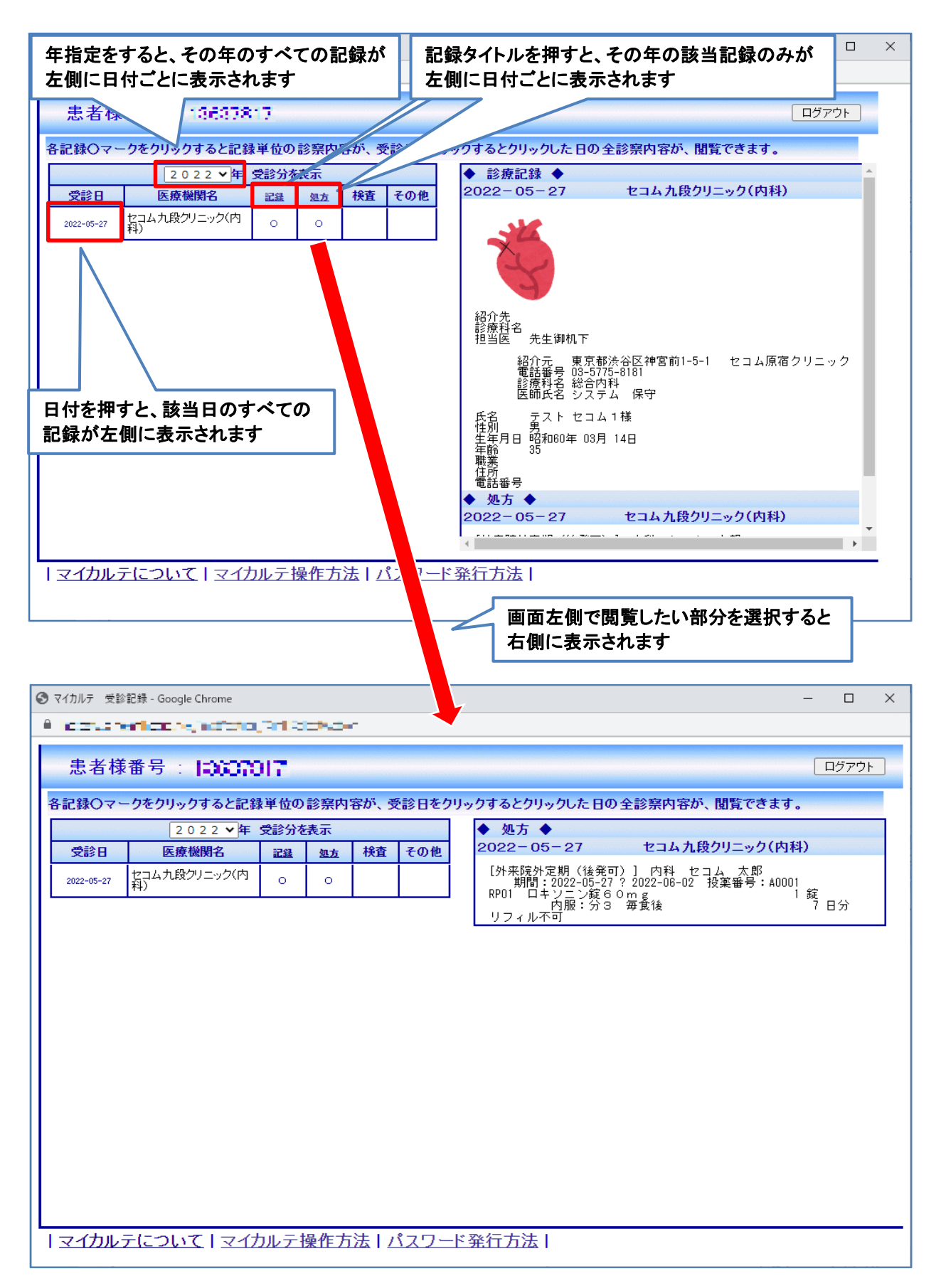

## 5. 画像部分を押すと、別画面で画像だけが格納時のサイズで表示されます。

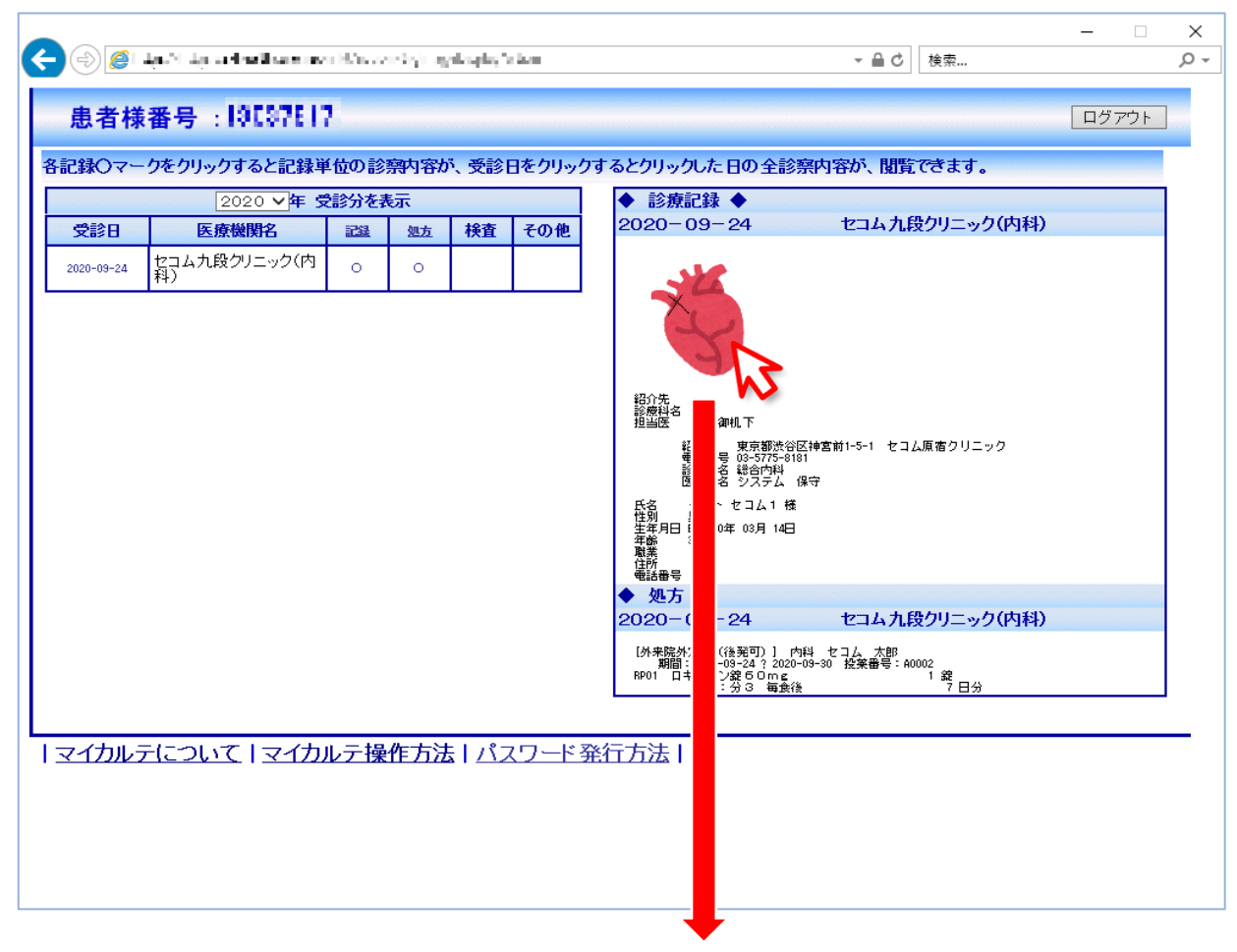

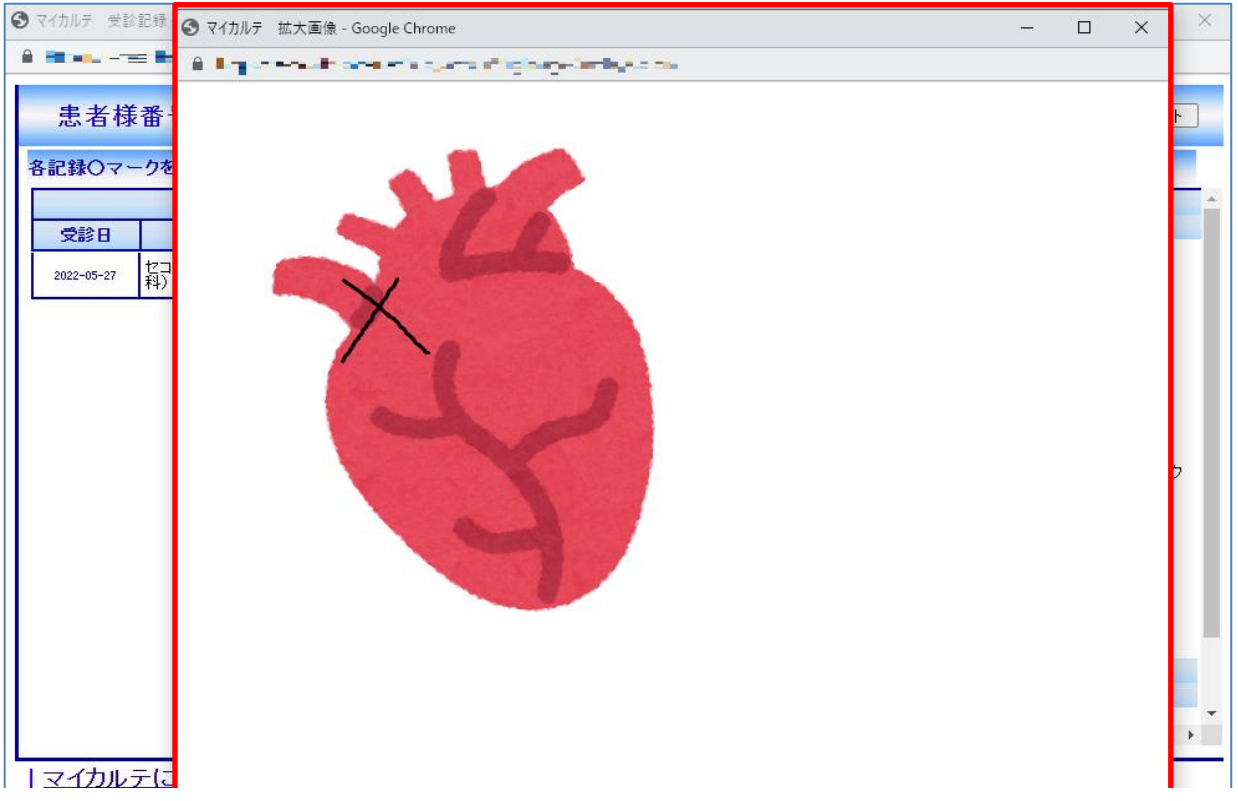

6. 終了したい場合は、[ログアウト]ボタンを押します。 確認メッセージが表示されましたら、[OK]ボタンを押して終了となります。

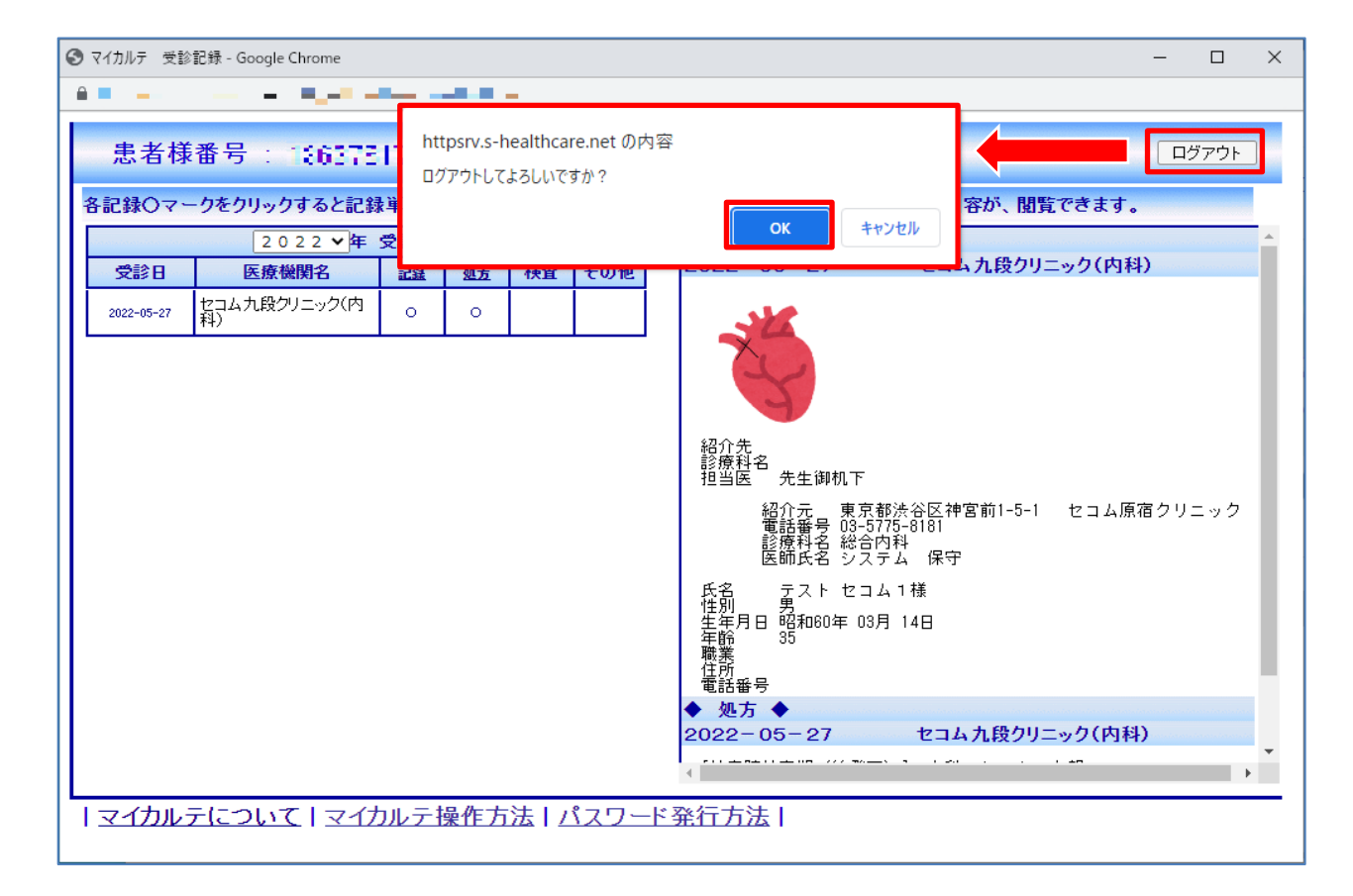

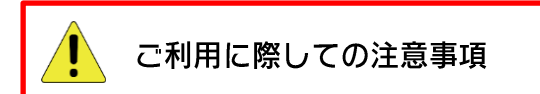

- 注1) ご利用に関しましては、かかりつけの医療機関に一度ご相談をお願いします。 (ご相談の際には、申し込み兼同意書にご記入していただく場合がございます)
- 注2) ご本人以外の方(ご両親やご兄弟などご身内の方)が、カルテを参照する場合などは どなたのカルテを参照するのかを、よくお確かめの上ご利用ください。
- 注3) 診察券番号やメールアドレスなどの個人情報の管理は十分にお気を付けください。
- 注4) 画面の内容については、予告なく変更することがございます。 あらかじめご了承をお願いいたします。